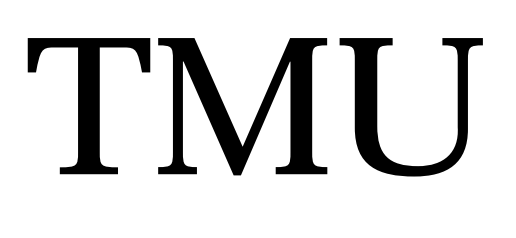

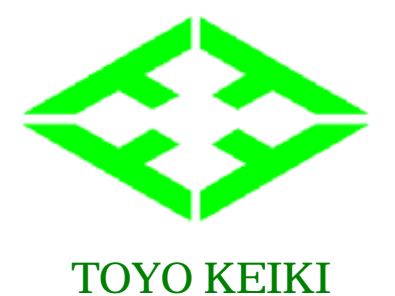

# Multi-power meter

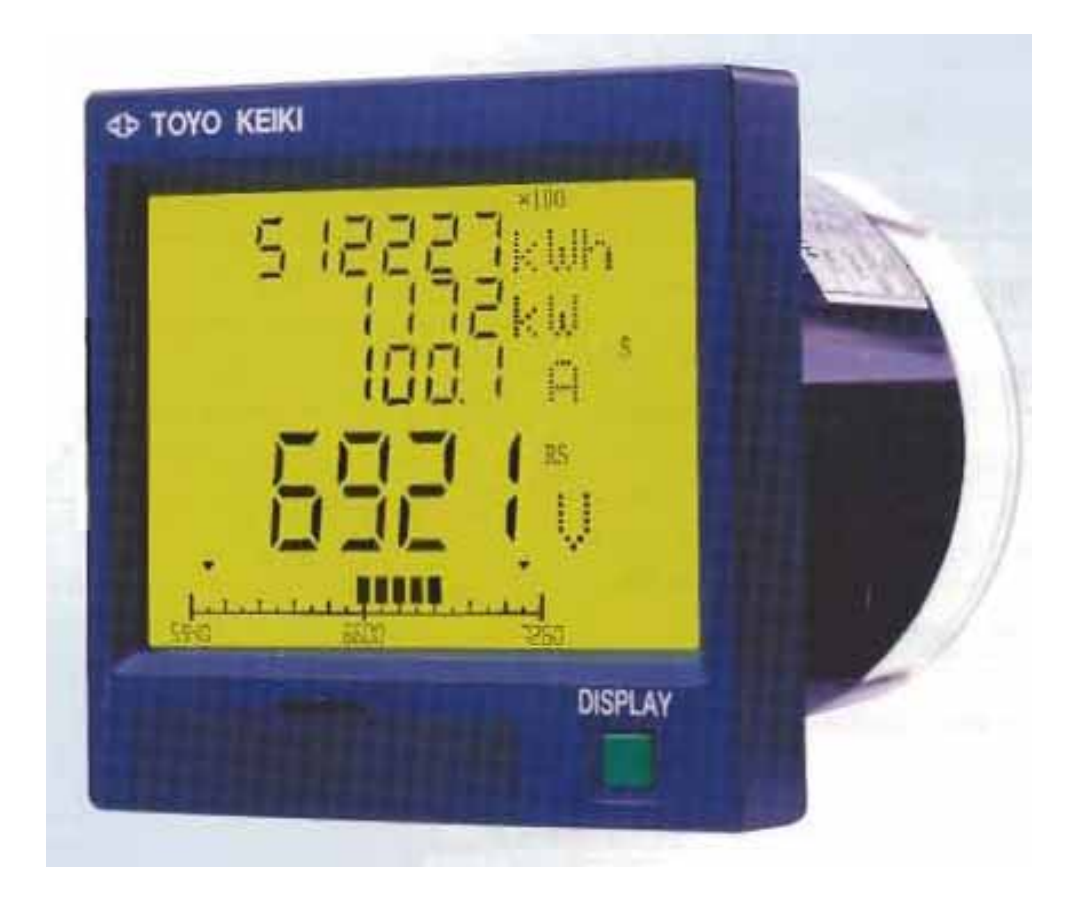

If you use this "TMU" multi-meter, you can measure 20 elements on the main display, and 17 elements on the sub-display.

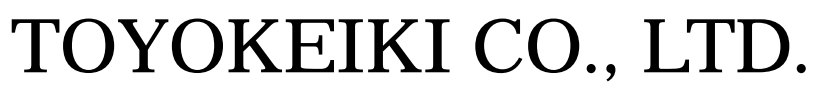

CAT.No. TMU-01E

## Feature

| Package display <u> (4 elements)</u>                                |
|---------------------------------------------------------------------|
| 23 elements can be displayed on the screen.                         |
| High-speed digital operation system is adopted.                     |
| Many elements are displayed on real time 1 screen with the          |
| combination by LCD display. <u>Even when there is no lighting</u> , |
| it displays clearly with backlight.                                 |
| The same attachment as 110 wide angle meter.                        |
| It possible to replace, since it is the same size. (110type)        |
| It possible to measure active energy and reactive energy of out     |
| going and in coming.                                                |
| Harmonic measurement.                                               |
| It possible to measure voltage distortion factor and current        |
| distortion factor.                                                  |
| It possible to measure <u>4 times rated current.</u>                |
| Also in consideration of inrush current, it possible to measure     |
| up to 4 times of rated input current.                               |
| Bar graph of possible scaling.                                      |
| The bar graph can be scaling scaled.                                |

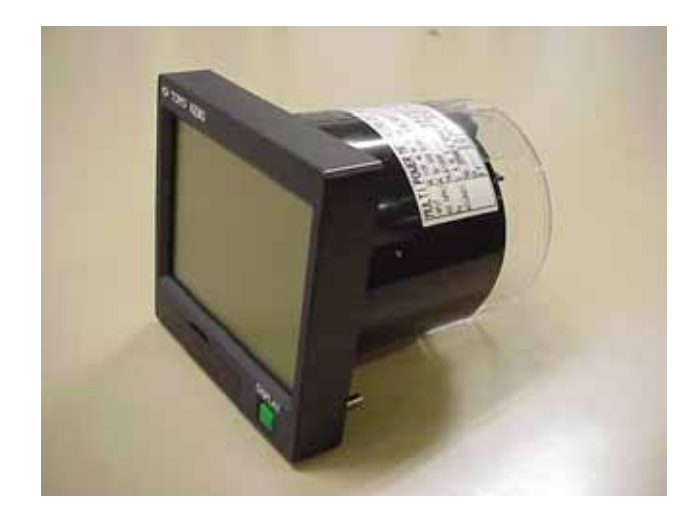

# Specification

| Measurement item      | Input range                                                  | Indication                                 | Auxiliary power supply                                                 |
|-----------------------|--------------------------------------------------------------|--------------------------------------------|------------------------------------------------------------------------|
| Current (R,S,T)       | 0 ~ 5A ( up to 20A )                                         | Input current × CT ratio                   | AC 80 - 264 V · 6VA                                                    |
| Voltage (R-S,S-T,T-R) | $0 \sim 150V \text{ or } 0 \sim 300V \pmod{2000}$ (max 600V) | Input voltage × VT ratio                   | AC 80 ~ $204 \text{ V}$ . 0VA<br>DC 80 ~ $142 \text{ V}$ : 2.5W (22mA) |
| Active power          | 0 ~ 1kW or 0 ~ 2kW                                           | Input active power × CT ratio × VT ratio   | DC $10 \sim 31 \text{ V} \cdot 35\text{W}$                             |
| Reactive power        | LEAD 1kvar ~ 0 ~ LAG1kvar                                    | Input reactive power × CT ratio × VT ratio | (150mA)                                                                |
| P                     | LEAD 2kvar ~ 0 ~ LAG2kvar                                    | <b>I</b>                                   |                                                                        |
| Power factor          | LEAD 0 ~ 1 ~ LAG 0                                           | LEAD 0.0 ~ 100.0 ~ LAG0.0 %                | Input rating and power<br>consumption                                  |
| Frequency             | 45Hz~65Hz                                                    | 45.00 ~ 65.00 Hz                           |                                                                        |
| Watt demand           | 0 ~ 1kW or 0 ~ 2kW                                           | Input watt demand × CT ratio × VT ratio    |                                                                        |
| Amp demand (R,S,T)    | 0 ~ 5A ( up to 20A )                                         | Input current × CT ratio                   |                                                                        |
| Active energy         |                                                              | 0.000 ~ 999999.999 kWh (MWh)               |                                                                        |
| Baasting analy        |                                                              | LAG 0.000 ~ 999999.999 kvarh (Mvarh)       | Current : 5A,50/60Hz,0.5VA                                             |
| Reactive energy       |                                                              | LEAD 0.000 ~ 999999.999 kvarh (Mvarh)      | Voltage : 110V,50 / 60Hz,0.11VA                                        |
| Voltage THD           | $0 \sim 100\%$ , Peak value : $0 \sim 9.9$ A                 | 0 ~ 100 %                                  | 220V,50 / 60Hz,0.22VA                                                  |
| Current THD           | 0 ~ 100%, Peak value:                                        | 0 ~ 100 %                                  |                                                                        |
|                       | 0 ~ 250V (Rated voltage 110V)                                |                                            |                                                                        |
|                       | $0 \sim 500V$ (Rated voltage 220V)                           |                                            |                                                                        |
| Operating time        |                                                              | 0 ~ 999999h                                |                                                                        |

Total: 23 measurements

## Performance

| Item                  | Specification                                                                                                    |  |  |
|-----------------------|----------------------------------------------------------------------------------------------------|--|--|
| Tolerance             | Current $\pm 0.5\%$ Voltage $\pm 0.5\%$ Active power $\pm 0.5\%$ Reactive power $\pm 1.0\%$ Power factor $\pm 0.03$ Frequency $\pm 0.5\%$ Watt demand $\pm 1.0\%$ Amp demand $\pm 1.0\%$ Active energy $\pm 2.5\%$ Voltage THD $\pm 1.0\%$ Current THD $\pm 1.0\%$ Operating time $\pm 1h$ |  |  |
| Effect of temperature | ±0.3% /10                                                                                                    |  |  |
| Response time         | About 1 second                                                                                                    |  |  |
| Insulation resistance | Over 100M 500V DC                                                                                                    |  |  |
| Withstand voltage     | AC 2000V for 1 minute                                                                                                    |  |  |
| Impulse test          | 6kV 1.2/50 µs                                                                                                    |  |  |
| Vibration & shock     | Vibration 10 ~ 55 ~ 10 Hz 0.15mm<br>Shock 490m/S <sup>2</sup> XYZ positive<br>and negative each 3 times.                                                                                                    |  |  |

## Environment and structure

| Item              | Specification                |
|-------------------|------------------------------|
| Operating temp    | -10 ~ 55                     |
| Storage temp      | -20 ~ 70                     |
| Humidity          | Under 85% RH                 |
|                   | Case Flame resisting ABS     |
|                   | Cover Flame resisting ABS    |
| Structure         | Terminal cover polycarbonate |
|                   | Terminal screw brass         |
|                   | (M4,M3)                      |
| Weight            | About 520 g                  |
| Display element   | LCD                          |
| Protection rating | IP 40                        |

# Output specification

| Analog output<br>with limiter | DC4~20mA 0~550<br>DC1~5V 600 ~ MAX.4CH                            |
|-------------------------------|-------------------------------------------------------------------|
| Pulse output                  | Active energy or reactive energy<br>DC 125V, AC 125V 0.1A MAX.4CH |
| Communication                 | RS-485 2400~38.4kbps                                              |
| output                        | (MODBUS)                                                          |
| Relay output                  | AC 250V 5A MAX.2CH                                                |

# Control input specification (Remote control of main display)

Impressing voltage from the exterior can change the measurement item of a main display. Please impress the voltage of AC 85~264V, or voltage of DC 80~143V.If it impress once, an item will move to next. Consumption current is about 2 mA.

However, this function is not provided in the specification of analog(4ch), pulse (4ch), analog(2ch) + pulse (2ch) and analog(3ch) + pulse (1ch).

### Control input specification (Alarm reset)

The alarm output can be cancelled by impressing voltage from the exterior. Please impress the voltage of AC 85~264V, or voltage of DC 80~143V. If it impress once, the alarm output is cancelled.

Consumption current is about 2 mA

## TYPE NAME and SPEC No.

|  |  | Item                   | No.                                  | Specification                               |
|--|--|------------------------|--------------------------------------|---------------------------------------------|
|  |  |                        | 11                                   | 1P2W 100V 5A                                |
|  |  |                        | 12                                   | 1P2W 200V 5A                                |
|  |  |                        | 13                                   | 1P2W 400V 5A                                |
|  |  |                        | 21                                   | 1P3W 2×100V 5A                              |
|  |  |                        | 22                                   | 1P3W 2×200V 5A                              |
|  |  |                        | 23                                   | 1P3W 2×400V 5A                              |
|  |  |                        | 31                                   | 3P3W 110V 5A                                |
|  |  | — Circuit              | 32                                   | 3P3W 220V 5A                                |
|  |  |                        | 33                                   | 3P3W 440V 5A                                |
|  |  |                        | 41                                   | 3P4W 110 / 3V 5A                            |
|  |  |                        | 42                                   | 3P4W 220 / 3V 5A                            |
|  |  |                        | 43                                   | 3P4W 440 / 3V 5A                            |
|  |  |                        | 99                                   | Others (Note 1)                             |
|  |  |                        | 1                                    | DC 19~31V                                   |
|  |  | Auxiliary power supply | 2                                    | AC 80~264V and DC 80~143V                   |
|  |  | 9                      | Others                               |                                             |
|  |  |                        | 00                                   | Non                                         |
|  |  |                        | 15                                   | DC 1~5V (3ch)                               |
|  |  |                        | 16                                   | DC 1~5V (4ch)                               |
|  |  |                        | 18                                   | DC 4~20mA (3ch)                             |
|  |  |                        | 19                                   | DC 4~20mA (4ch)                             |
|  |  |                        | 24                                   | DC $1\sim 5V$ (3ch) + Pulse (1ch)           |
|  |  |                        | 25                                   | DC 1~5V (2ch) + Pulse (1ch)                 |
|  |  | Out put                | 26                                   | DC 1~5V (2ch) + Pulse (2ch)                 |
|  |  | Output                 | 27                                   | DC 4~20mA (3ch) + Pulse (1ch)               |
|  |  |                        | 28                                   | DC 4~20mA (2ch) + Pulse (1ch)               |
|  |  |                        | 29                                   | DC 4~20mA (2ch) + Pulse (2ch)               |
|  |  |                        | 30                                   | Pulse (4ch)                                 |
|  |  |                        | 31                                   | RS - 485                                    |
|  |  |                        | 50                                   | Alarm relay + Reset                         |
|  |  |                        | 55                                   | DC 1~5 V (1ch) + Alarm relay + Reset        |
|  |  | 58                     | DC 1~5 V (1ch) + Alarm relay + Reset |                                             |
|  |  |                        | 60                                   | Alarm relay (2ch) + Reset                   |
|  |  | Viewing direction      | Blank                                | Instrument screen of viewing angle to upper |
|  |  | (Note 2)               | D                                    | Instrument screen of viewing angle to lower |

Note 1: If you select spec No.99, please consult with our company.

Note 2: "Instrument screen of viewing angle to upper" is an indicator expected to be an installation at a high position easily. "Instrument screen of viewing angle to lower" is an indicator expected to be an installation at a low position easily.

## Order Example

| Type name | Circuit | Aux power supply | Out put | Viewing direction |
|-----------|---------|------------------|---------|-------------------|
| TMU       | -       | -                | -       | -                 |

Internal parameters can also be specified at the time of order. TMU is carried out with the specified parameters.

The setting parameters, which can be specified, are CT ratio, VT ratio, and the demand time.

#### Example TMU-31-2-25-D

 CT
 100 / 5A,
 VT
 3300 / 110V,
 Demand time
 15 minutes

 CH1 -- Effective power
 4~20 mA
 4~20 mA
 10 minutes
 10 minutes

 CH2 -- Current R phase
 4~20 mA
 10 minutes
 10 minutes
 10 minutes

 Pulse -- Watt-hour 10kWh/1 pulse
 10 minutes
 10 minutes
 10 minutes
 10 minutes

# Parts name and accessories

Name of each part.

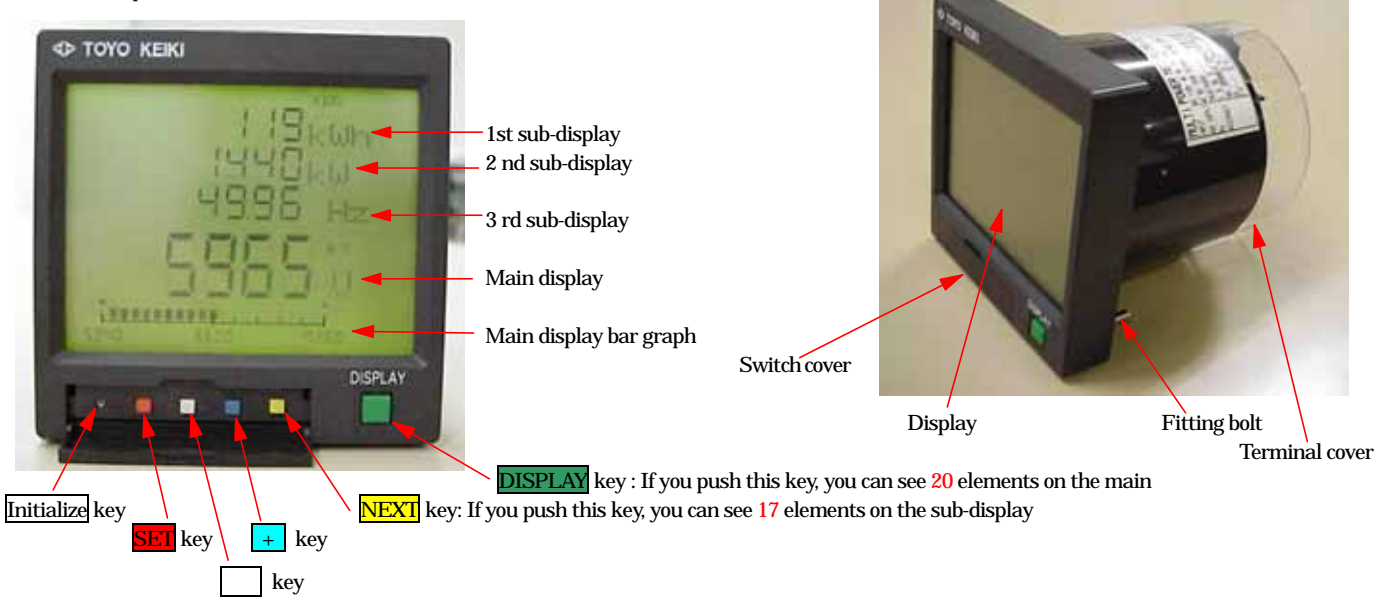

# Setting item

| Set each item numbe | Setting item                                | Setup contents                                                                                                 |
|---------------------|---------------------------------------------|----------------------------------------------------------------------------------------------------|
| 1                   | Primary voltage setup                       | Selection of VT                                                                                                |
| 2                   | Primary current setup                       | Selection of CT                                                                                                |
| 3                   | Main display setup                          | Selection of main display element                                                                              |
| 4                   | Sub-display setup                           | Display pattern selection and pattern editing of Sub-display                                                   |
| 5                   | Bar graph-display setup                     | Selection of bar graph-display type                                                                            |
| 6                   | Setup of asetting point                     | Setting point (upper & lower bound value) of each element is setup                                             |
| 7                   | Setup of demand alarm setting point         | Setting of alarm reset mode, alarm value and element of alarm                                                  |
| 8                   | Minimum value setup in range of measurement | The minimum value of the voltage and the current is setup                                                      |
| 9                   | Setup of Watt demand                        | Setting of demand time. Maximum and minimum demand value reset.<br>Adjustment of demand start.                 |
| 10                  | Setup of analog output                      | Setting of analog output element and measurement range of output.                                              |
| 11                  | Setup of pulse output                       | Setting of pulse output element and multiplier.                                                                |
| 12                  | Setup of digital output                     | Setting of baud rate, transmission mode and data format, etc.                                                  |
| 13                  | Setup of back-light output                  | Selection of back-light mode. (ON,OFF,AUTO OFF)                                                                |
| 14                  | Setup of distribution key                   | Setting with distribution of display key of main and sub-display.                                              |
| 15                  | Setup of initial parameter                  | It returns to the setting at the time of factory shipments.                                                    |
| 16                  | Reset of active energy and operating time   | Reset of active energy, reactive energy and operating time.                                                    |
| 17                  | Setup of active energy display              | Setting of display multiplier of energy.<br>Selection of outgoing reactive energy or incoming reactive energy. |

# It moves to a set each item

| Setting item      | Key operation             | Explanation                                                                                                    | The example of a display   |
|-------------------|---------------------------|----------------------------------------------------------------------------------------------------|----------------------------|
| Auxiliary power   |                           | The equipment has no power-on switch.                                                                                                    | "SET" is displayed.        |
| supply ON         |                           | • When voltage is applied to the power supply terminal, the equipment begins to measure.                                                                  | H. 100                     |
| ▼                 | Initial setup Key         | • Pushing initialize key with tin point such as a mechanical pencil for 5                                                                                 |                            |
| Measurement state |                           | seconds makes the display change to flushing in measurement state and makes the display appear the character "SET" at the display lower right.            |                            |
|                   | SET Key                   | • If <b>SET</b> key is pushed for 5 seconds, "SET" character is displayed on a screen and measurement operation is interrupted.                           | 567                        |
|                   | ★                         | • If <b>DISPLAY</b> key is pushed, it will return to a measurement state.                                                                                 | ISET                       |
|                   | NEXT Key                  | <ul> <li>If NEXT key is pushed, set item "1" displayed and it will move to initial<br/>setup mode.</li> </ul>                                             | Set item number displayed. |
| Set item number   | + or - Key                | • Selection of item number is determined by pushing + or - key.                                                                                           | 567                        |
|                   | ▼<br>NEXT Key             | $\cdot$ If NEXT key is pushed, it will move to each item setting display.                                                                                 | <u> </u>                   |
| Each setting      | To a setting each display | • Please refer to the content of a setting each item.                                                                                                    |                            |
| Measurement state | <b>DISPLAY</b> Key        | <ul> <li>After the setting ends, It returns to the state of the measurement when the<br/>DISPLAY key is pushed on displaying each item number.</li> </ul> |                            |

# Fixation and cancellation of setting

| Setting item            | Key operation | Explanation                                                                                                    | The example of a display            |
|-------------------------|---------------|----------------------------------------------------------------------------------------------------|-------------------------------------|
| [                       |               |                                                                                                    | Set each item number input display. |
| Each setting<br>display | SET Key       | • After changing set value, it is fixed by pushing the <b>SET</b> key. And it moves to the set each item number input display.                 | SEL                                 |
|                         |               | • After changing set value, a set value is canceled by pushing the <b>DISPLAY</b> key. And it moves to the set each item number input display. |                                     |
|                         |               |                                                                                                    |                                     |
|                         |               |                                                                                                    | L                                   |

# Setting each item

| Setting item                                 | Key operation                 | Explanation                                                                                                    | The example of a display                                    |
|----------------------------------------------|-------------------------------|----------------------------------------------------------------------------------------------------|-------------------------------------------------------------|
| 1.Primary voltage<br>setup                   | + or - Key                    | <ul> <li>Selection of primary voltage is determined by pushing + or - key.</li> <li>110.0V 110V 220.0V 220V 440.0V 440V 1100V 1.10kV 2200V</li> <li>2.20kV 3300V 3.30kV 6600V 6.60kV 11.00kV 22.00kV</li> <li>33.00kV 66.00kV 77.00kV</li> </ul>                                                                                                    | Primary voltage setup                                       |
| 2.Primary<br>current setup                   | + or - Key                    | <ul> <li>Selection of primary current is determined by pushing + or - key.</li> <li>5.00A 6.00A 7.50A 8.00A 10.00A 10.0A 12.00A 12.0A 15.00A</li> <li>15.00A 20.00A 20.0A 25.00A 25.0A 30.00A 30.0A 40.00A 40.0A</li> <li>50.00A 60.00A 75.00A 80.00A 100.0A 100A 120.0A 120A</li> <li>150.0A 150A 200.0A 200A 250.0A 250A 300.0A 300A 400.0A</li> <li>400A 500.0A 600.0A 750.0A 800.0A 1000A 1.00kA 1200A</li> <li>1.20kA 1500A 1.50kA 2000A 2.00kA 2500A 2.50kA 3000A</li> <li>3.00kA 4000A 4.00kA 5000A 5.00kA 6000A 6.00kA 7500A</li> <li>7.50kA 8000A 8.00kA</li> </ul> | Primary current setup<br>5500 V<br>2000 A<br>2400 kW<br>SET |
| 3.Main Display<br>Setup                      | + or - Key                    | <ul> <li>You can choice the element, what you want to measure on the main display.</li> <li>Pushing the + key makes the element appear and pushing the - key makes the element disappear. If + or - key is pushed, next element displayed on the main display. The unit currently displayed shows the element, which you want to set.</li> </ul>                                                                                                    | Main Display Setup                                          |
| 4. Sub-Display<br>Setup<br>Selection of menu | + or [-] Key<br>▼<br>NEXI Key | <ul> <li>You can select and edit the display pattern of Sub-display is done.</li> <li>Either SEL(Pattern selection) or EDIT(Pattern editing) is selected.<br/>The selected item blinks.</li> <li>It moves to a set up of by selected item pushing <u>NEXT</u> key.</li> </ul>                                                                                                    | Selection of sub-display menu                               |
| Selection of pattern                         | + or - Key                    | <ul> <li>The pattern to be selected currently is displayed on the main display.</li> <li>The display pattern is selected by pushing + or - key.</li> <li>There are eight kinds of patterns that can be selected, that is user edit pattern and "0 ~ 6 "display pattern. (There are only user edit pattern and "0" display pattern for 1P2W.) Refer to P13.</li> </ul>                                                                                                    | Selection of sub-display pattern                            |

| Setting item                                       | Key operation                                                                                                    | Explanation                                                                                                    | The example of a display      |
|----------------------------------------------------|----------------------------------------------------------------------------------------------------|----------------------------------------------------------------------------------------------------|-------------------------------|
| Edit of pattern                                    |                                                                                                    | <ul> <li>Setting of user edit pattern.</li> <li>(Refer to P13 as for the display pattern you can select.</li> <li>Select the based pattern by pushing + or - key.</li> </ul>                                                                                                    |                               |
|                                                    | ▼<br>NEXT Key                                                                                                    | $\cdot$ The selected pattern is loaded, and the first page of the pattern is displayed.                                                                                                    | Making of sub-display pattern |
|                                                    | ♥♥<br>+ or - Key                                                                                                    | Select the element displayed on the 1st sub-display by pushing + or - key.                                                                                                    | Edir<br>LoRd                  |
|                                                    | NEXT Key                                                                                                    | • It moves to the 2nd sub-display.                                                                                                    | FLILL                         |
|                                                    | + or - Key                                                                                                    | Select the element displayed on the 2nd sub-display by pushing + or     key.                                                                                                    | L                             |
|                                                    | NEXT Key<br>▼                                                                                                    | • It moves to the 3rd sub-display.                                                                                                    | Making of sub-display pattern |
|                                                    | + or - Key                                                                                                    | • Select the element displayed on the 3rd sub-display by pushing + or - key.                                                                                                    |                               |
|                                                    | NEXT + + Key<br>↓                                                                                                    | • It moves to the display pattern of next page.                                                                                                    |                               |
|                                                    | + or - Key                                                                                                    | $\cdot$ Select the display element as well as the first page.                                                                                                    |                               |
|                                                    | NEXT + + Key                                                                                                    | • Edit to the last page in the same way.                                                                                                    | <u>SEI</u>                    |
|                                                    | DISPLAY + - Key                                                                                                    | If you want to make the page disappear at a time, you push the <b>DISPLAY</b> key and Key at the same time.                                                                                                    |                               |
| 5.Bar graph-<br>display setup<br>Voltage bar graph | + or - Key<br>Key                                                                                                    | <ul> <li>Selection of the display mode in the bar graph of each element and setup scaling.</li> <li>Determination of bar graph range for voltage selecting ±10% bar graph display from center or 0 ~ 100% graph display for voltage.</li> <li>Please select the voltage bar graph by + or - key.(0 ~ 100% scale ± 10% scale V unit deviation scale of V unit from a center voltage.)</li> <li>If NEXT key is pushed when the deviation scale is selected, it will move to a set up of center value. If NEXT key is pushed when the other scale display is selected, it will move to a setup of the current bar graph.</li> </ul> | Voltage bar graph             |
| Current bar graph                                  | • or - Key                                                                                                    | <ul> <li>A center voltage of bar graph is selected by pushing to react or reacting value is equivalent to secondary side conversion, 100,105,110,115V, or 200,210,220,230V.</li> <li>If NEXT key is pushed, it will move to a setup of the current bar graph.</li> <li>Selection either % scale or real scale on the current bar graph.</li> </ul>                                                                                                    | Current bar graph             |
|                                                    | <ul> <li>+ or - Key</li> <li>▶</li> <li>▶<!--</td--><td><ul> <li>The filled of current bar graph is selected by pushing + or [-] key.</li> <li>(%-display mode real scale mode)</li> <li>%-display becomes a display of 0 ~ 100% which 100% is the ratings value.</li> <li>It will move to the input of full-scale value by pushing NEXT key when a real scale mode selected. It will move to a setup of the active power bar graph when % display mode is selected.</li> <li>Set the full scale value by pushing + or - key.</li> </ul></td><td></td></li></ul> | <ul> <li>The filled of current bar graph is selected by pushing + or [-] key.</li> <li>(%-display mode real scale mode)</li> <li>%-display becomes a display of 0 ~ 100% which 100% is the ratings value.</li> <li>It will move to the input of full-scale value by pushing NEXT key when a real scale mode selected. It will move to a setup of the active power bar graph when % display mode is selected.</li> <li>Set the full scale value by pushing + or - key.</li> </ul>                                                                                                    |                               |
|                                                    |                                                                                                    | • It will moves to a setup of the active power bar graph.                                                                                                    | Active power bar graph        |
| Active power bar                                   |                                                                                                    | Selection % scale or real scale on the active power bar graph.                                                                                                    |                               |
| graph                                              | ★ ★<br>or - Key                                                                                                    | • The display mode of power bar graph is selected by pushing + or - key. (0 ~ 100%, -100 ~ 100%, real scale)                                                                                                    | - 1200 0 SET                  |

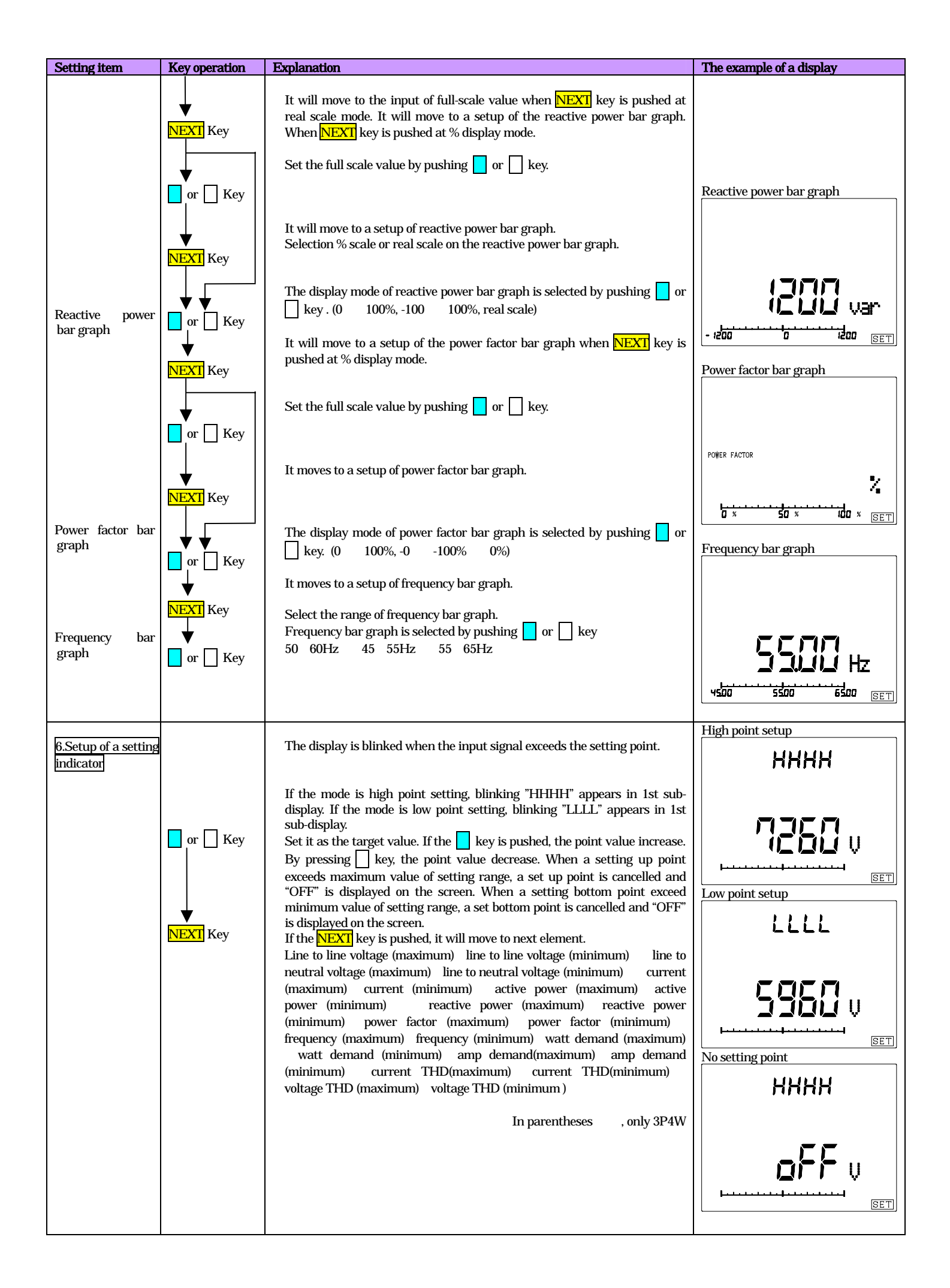

| Setting item                       | Key operation                                                                            | Explanation                                                                                                    | The example of a display      |
|------------------------------------|------------------------------------------------------------------------------------------|----------------------------------------------------------------------------------------------------|-------------------------------|
| 7.Setup of alarm<br>output setting | + or - Key                                                                               | <ul> <li>Alarm output(relay contact) turned "ON" when the input signal exceeds alarm setting point(relay point of contact) and ALARM lights appears on the display. And, the display is blinked.</li> <li>It displays alarm output CH on the 1st sub-display, and high setting ("H") or low setting point("L") on the 2nd sub-display, and return mode on the 3rd sub-display.</li> <li>Select the element of alarm by pushing the + or - key. (Line to line voltage line to line voltage OR mode ( line to neutral voltage line to neutral voltage OR mode ) current current OR mode active power reactive power power factor frequency watt demand amp demand amp demand OR mode current THD or mode</li> </ul>                                                                                                    | Setup of alarm output setting |
|                                    | NEXT Key<br>+ or - Key<br>NEXT Key<br>+ or - Key<br>NEXT Key<br>+ or - Key<br>+ or - Key | <ul> <li>(In parentheses [ ], 3P4W types.)</li> <li>It move to the selection of high setting point or low setting point by pushing NEXT key. The state of the setting point is displayed on the 2nd sub-display.</li> <li>Either high setting point("H") or low setting point("L") is selected by pushing + or - key.</li> <li>It moves to set alarm value by pushing NEXT key. A present alarm value is displayed on the main-display.</li> <li>Alarm value is sharing with a set value of setting indicator.</li> <li>If the key is pushed, the alarm value increase. By pushing - key, the value decrease.</li> <li>If the NEXT key is pushed, it will move to a setup of the return time. The state of the return time is displayed on the 3rd sub-display.</li> <li>The return time is selected by pushing + or - key. Select the return time value. (OFF,0,5,10,15,20,30,60,90) 0(zero)is instantaneous output,OFF</li> </ul> |                               |
|                                    | NEXT<br>▼                                                                                | <ul> <li>is manual reset.</li> <li>At two alarm outputs type, it moves to 2CH alarm setting. The setting method is the above-mentioned and is same.</li> </ul>                                                                                                    |                               |
| 8.Minimum value<br>setup           | † or -] Key<br>▼<br>NEXT Key                                                             | <ul> <li>Minimum value setting for voltage and current. The screen displays "0"(ZERO) below with setting value for voltage and current.</li> <li>The display of other elements is as specified in the following table. Example: If you set the point as 90V, "0" is displayed on the screen under 90V.</li> <li><u>Frequency</u> The screen displays 0 below with setting value.</li> <li><u>Effective power</u> The screen displays 0.</li> <li><u>Reactive power</u> The screen displays 0.</li> <li><u>Power factor</u> The screen displays 100.0</li> <li><u>Derating time</u> No count below the setting value for current.</li> <li><u>Watt-hour, var-hour</u> No count.</li> <li>If the they is pushed, the voltage value increase. By pressing _ key, the value decrease.</li> <li>If NEXT key is pushed, it will move to current value setup.</li> </ul>                                                                   | Minimum value setup           |
| 9.Demand setup                     | + or - Key                                                                               | <ul> <li>If the + key is pushed, the voltage value increase. By pressing - key, the value decrease.</li> <li>Demand time setting, reset of a maximum and a minimum demand, and adjusting of demand start.<br/>1st sub-display : demand time<br/>2nd sub-display : demand reset</li> </ul>                                                                                                    | Demand item                   |
|                                    | + or - Key<br>▼<br>NEXT Key                                                              | <ul> <li>3rd sub-display : adjustment of demand start.</li> <li>Please select a setting item by pushing + or - key. Selected item blinks.</li> <li>It moves to the selected set item by pushing NEXT key.</li> <li>The present demand time is displayed on the main display.</li> </ul>                                                                                                    | DEMAND JC)                    |

| Setting item                                                     | Key operation                                                            | Explanation                                                                                                    | The example of a display                                                                                                    |
|------------------------------------------------------------------|--------------------------------------------------------------------------|----------------------------------------------------------------------------------------------------|----------------------------------------------------------------------------------------------------|
|                                                                  |                                                                          |                                                                                                    | Demand time setup                                                                                                    |
| Demand time<br>setup<br>Demand time<br>setup<br>Demand restarted | + or - Key                                                               | <ul> <li>Please set demand time by pushing + or - key.</li> <li>It is possible to set up by unit for 1 minute( 1 to 60 min) and0.5 minute(30sec).</li> <li>The maximum and the minimum demand value are reset to the present demand value. Blinking "RST" is displayed on the main-display "RST". (If SET key is pushed for three seconds, the maximum and minimum demand value are reset, and it will move to item number input mode.</li> </ul>                                                                                                    | DEMAND<br>DEMAND<br>DEMAND<br>DEMAND<br>DEMAND<br>DEMAND<br>DEMAND<br>DEMAND<br>SET                                                                 |
| to measure                                                       | SE Key (3sec)                                                            | <ul> <li>Watt demand and Ampdemand are initialized and restarted to measure. Blinking "SET" displayed on the main-display.</li> <li>If store key is pushed for three seconds, the present demand value is initialized to zero, and it will move to item number input mode.</li> </ul>                                                                                                    | DEMAND<br>DEMAND<br>DEMAND<br>DEMAND<br>Demand restarted to measure<br>DEMAND<br>DEMAND<br>DEMAND<br>DEMAND<br>DEMAND<br>DEMAND<br>DEMAND<br>DEMAND |
| 10.Analog Output<br>Setup                                        | + or - Key                                                               | <ul> <li>Setup the output element, and the input range corresponding to each output. Unit and phase are displayed on main display. A present set value is displayed on 2nd and 3rd of the sub-displays.</li> <li>Select the unit and phase. The following element can be selected. (Line to line voltage, Line to line average voltage, Line to line maximum voltage in three phase, Line to neutral average voltage, Line to neutral voltage of maximum value in three phase, Line to neutral average voltage, Line to neutral voltage of maximum value in three phase, Line to neutral average current, maximum current in three phase, minimum current in three phase, active power, reactive power, power factor, frequency, watt demand, amp demand, current THD, voltage THD)</li> </ul> | Analog output ch1 setup                                                                                                    |
|                                                                  | NEXT Key<br>+ or - Key<br>NEXT Key                                       | <ul> <li>If the NEXT key is pushed, it will move to a setup of maximum value.</li> <li>Set the 2nd sub-display value. If the + key is pushed, the value increase.<br/>By pressing - key, the value decrease.</li> <li>If the NEXT key is pushed, it will move to a setup of minimum value.</li> </ul>                                                                                                    |                                                                                                    |
|                                                                  | <ul> <li>♦</li> <li>♦</li> <li>♦</li> <li>NEXT Key</li> <li>♦</li> </ul> | <ul> <li>Set the 3rd sub-display value. If the + key is pushed, the value increase.<br/>By pressing - key, the value decrease.</li> <li>If the NEXT key is pushed, it will move to the next channel.</li> <li>Please set only output CH according to the same procedure.</li> </ul>                                                                                                    |                                                                                                    |
| 11.Pulse Output<br>Setup                                         | + or - Key<br>↓                                                          | <ul> <li>Setting up the value of multiplier and the kind for 1 pulse. Output ch is displayed on the main display. Allocated unit and value of multiplier are displayed on the 1st sub-display.</li> <li>Please select the output element by pushing + or - key.</li> </ul>                                                                                                    |                                                                                                    |

| Setting item               | Key operation                                                                                             | Explanation                                                                                                    | The example of a display     |
|----------------------------|----------------------------------------------------------------------------------------------------|----------------------------------------------------------------------------------------------------|------------------------------|
|                            | <ul> <li>▼</li> <li>▼</li> <li>★</li> <li>★</li> <li>★</li> <li>NEXT Key</li> <li>▼</li> <li>▼</li> </ul> | <ul> <li>If the NEXT key is pushed, it will move to selection of multiplier indication mode. Multiplier indication is blinking on the screen.</li> <li>Selection of multiplier indication is determined by pushing + or - key. It selects among 0.01kWh, 0.1 kWh, 1 kWh, 10 kWh, 100 kWh, 1 MWh, 10 MWh, 100 MWh.</li> <li>It moves to a setup of 2ch at more outputs.</li> <li>Please set only output ch according to the same procedure.</li> <li>(Note)</li> <li>The same measurement element can be output to more ch. However</li> </ul> | Pulse output ch1 setup       |
|                            |                                                                                                    | multiplier indication becomes common in that case.                                                                                                    |                              |
| 12.Digital<br>Output Setup | + or - Key                                                                                                | <ul> <li>Setting of digital output mode(RS-485).</li> <li>Selection of transmission mode is determined by pushing + or - key.<br/>(RTU mode or ASCII mode)</li> </ul>                                                                                                    |                              |
|                            | NEXT Key                                                                                                  | • If the $\overline{\text{NEXT}}$ key is pushed, it will move to baud rate set-up mode.                                                                                                    |                              |
|                            | <ul> <li>★ or - Key</li> </ul>                                                                            | Selection of baud rate is determined by pushing + or - key (2400, 4800, 9600, 19.2k or 38.4k)                                                                                                    | Transmission mode setup No.1 |
|                            | NEXT Key                                                                                                  | $\cdot$ If the NEXT key is pushed, it will move to parity bit set-up mode.                                                                                                    | 9600                         |
|                            | + or - Key                                                                                                | • Setting of parity bit is determined by pushing + or 🕘 key.                                                                                                    |                              |
|                            | NEXT Key                                                                                                  | • If the <b>NEXT</b> key is pushed, it will move to address set-up mode.                                                                                                    | SET                          |
|                            | + or - Key                                                                                                | <ul> <li>Setting of address is determined by pushing + or - key.</li> <li>Communication address can be set only 1 ~ 247.</li> </ul>                                                                                                    |                              |
|                            | NEXT Key                                                                                                  | • If the <b>NEXT</b> key is pushed, it will move to the transmission data format of watt-hour and var-hour.                                                                                                    | Transmission mode setup No.2 |
|                            | + or - Key                                                                                                | Selection of data size of watt-hour and var-hour by pushing + or - key.(2word,4word)                                                                                                    | PAC                          |
|                            | NEXT Key<br>↓                                                                                             | • If the <b>NEXT</b> key is pushed, it will move to data type setup mode at selection of 2word data length.                                                                                                    | k                            |
|                            | + or - Key<br>⊥                                                                                           | $\cdot$ Selection of data type by pushing $+$ or $-$ key.(BCD,HEX)                                                                                                    | SET                          |
|                            | NEXT Key                                                                                                  | If the <u>NEXT</u> key is pushed, it will move to LRC(error check code) type setup mode.      LRC check sum                                                                                                    |                              |
|                            | ▼<br>+ or - Key                                                                                           | • Selection of LRC type by pushing + or - key. Please select either PAT1 or PAT2.                                                                                                    |                              |
|                            | ▼<br>NEXT Key                                                                                             | <ul> <li>PAT1:calculate LRC before converting + 0 ASC code.</li> <li>PAT2:calculate LRC after converting + 0 ASC code.</li> <li>If the NEXT key is pushed, It will move to the multiplier indication setting of transmission data of Wh and Varb at selection of 2 word data length. At</li> </ul>                                                                                                    |                              |
|                            | + or - Key                                                                                                | <ul> <li>selection of 4 word data length the unit of Wh and Varh is fixed to 0.001kWh(Varh).</li> <li>Selection of multiplier indication is determined by pushing + or - key. It selects among 0.001kWh, 0.01kWh, 0.1 kWh, 1 kWh, 10 kWh, 100 kWh.</li> </ul>                                                                                                    |                              |
|                            |                                                                                                    | 1 MWh,10 MWh, 100 MWh.                                                                                                    |                              |
| 13.Back Light<br>Setup     | + or - Key                                                                                                | <ul> <li>Setting of back light mode.</li> <li>Setting of back-light mode is determined by pushing + or - key.<br/>The mode is chosen from 3 kinds. (ON, OFF, AUTO OFF)<br/>AUTO OFF: The light is put out after 3 minutes automatically.</li> </ul>                                                                                                    | Back light setup             |
|                            |                                                                                                    |                                                                                                    | <b>BFF</b>                   |

| Setting item                                    | Key operation                                     | Explanation                                                                                                    | The example of a display                               |
|-------------------------------------------------|---------------------------------------------------|----------------------------------------------------------------------------------------------------|--------------------------------------------------------|
|                                                 |                                                   |                                                                                                    | Distribution of key setup                              |
| 14.Distribution<br>Key Setup                    | + or - Key                                        | Selection of key allocation by pushing + or - key. NORM : DISPLAY key : Main display                                                                                                    | REA                                                    |
|                                                 |                                                   | EXCG : Setting opposite to the above-mentioned case.                                                                                                    | nghā<br>set                                            |
| 15.Initial setup of setting parameter           | <mark>SET</mark> Key (3sec)<br>DISPLAY Key        | <ul> <li>All the parameters of an initial setting are returned to the shipment condition. When setting operation gets confused, please initialize by the operation shown below.</li> <li>The blinking character ("INIT") is displayed on the main display.</li> <li>If the SET key is pushed for 3 seconds, setup parameters will return to value of shipments. Please set up from the beginning.</li> <li>If DISPLAY key is pushed, it will return to a setting item number input display without initializing.</li> </ul>                                                                                                    | Initial setup of setting parameter                     |
| 16.Watt-hour and<br>adjusting time are<br>reset | + or - Key<br>▼<br>SE1 Key<br>▼<br>SE1 Key (3sec) | <ul> <li>Please reset watt-hour and operating time.</li> <li>Wh unit is displayed on the 1st sub-display. And "TIME" is displayed on the 2nd sub-display.</li> <li>Either watt-hour or operating time is selected by pushing + or - key. The selected item blinks.</li> <li>Please decide the reset element.</li> <li>If the SUM key is pushed for 3 seconds, The selected items is reset. When you reset watt-hour , var-hour is reset at the same time.</li> </ul>                                                                                                    | Watt-hour and adjusting time are reset                 |
| 17.Watt-hour<br>display setup                   | + or - Key<br>►<br>NEXI Key<br>+ or - Key         | <ul> <li>Please setup watt-hour (var-hour) display setup multiplier indication.</li> <li>The display multiplier of watt-hour (var-hour) is set and either outgoing var-hour or incoming var-hour is selected.</li> <li>The present multiplier of watt-hour (var-hour) is displayed on the 1st sub-display.</li> <li>Selection of multiplier indication is determined by pushing ★ or - key. Select among AUTO, 1 kWh, 10 kWh, 100 kWh, 1 MWh,10 MWh, 100 MWh.</li> <li>Multiplier for AUTO</li> <li>Rated power <u>Multiplie</u> Displayof multiplier Unit display P &lt; 100kW 1 No indication kWh,kvarh 100kW P &lt; 11MW 10 X 10 kWh, kvarh 10MW P &lt; 100MW 1 No indication MWh,Mvarh 100 MW P &lt; 100MW 1 No indication MWh,Mvarh 100 MW P &lt; 1000MW 10 X 100 MWh,Mvarh 100 MW P &lt; 1000 X 100 MWh,Mvarh 100 MW P &lt; 1000 X 100 MWh,Mvarh</li> </ul> | Watt-hour display setup<br>x100<br>kWh<br>Fills C<br>L |
|                                                 | + or - Key                                        | pushing <code>+</code> or <code> -</code> key. No sign on the 1st sub-display shows incoming.<br>And " - " sign shows outgoing.                                                                                                    |                                                        |

# Manual reset of alarm output

Alarm output is maintained until the operation is performed when (manual) return mode is selected. Alarm output reset is performed according to the following key operation.

| Setting item          | Key operation | Explanation                                                      |
|-----------------------|---------------|------------------------------------------------------------------|
| Alarm output<br>reset | SET + + Key   | • Pushing SET key and $+$ key simultaneously reset alarm output. |

Setting value of factory shipments

| Item                 | Setting value                                                                                                    | Item                                                                                           | Setting value                                                                                                   | Item                | Setting value                                                                                                    |
|----------------------|----------------------------------------------------------------------------------------------------|------------------------------------------------------------------------------------------------|----------------------------------------------------------------------------------------------------|---------------------|----------------------------------------------------------------------------------------------------|
| VT ratio             | 3 phase 6600V                                                                                                    | Satting indicator                                                                              | Max voltage value:<br>7260V (3 phase)<br>110.0V (1 phase)<br>Min voltage value:                                 | Distribution of key | DISPLAY key:<br>Change for main-display<br>NEXT key:<br>Change for sub-display                                                 |
|                      | 1 phase 100V                                                                                                    | Setting indicator                                                                              | 5940V (3 phase)<br>90.0V (1 phase)<br>Others element: OFF                                                       | Analog output       | CH1 : Current (S)<br>CH2 : Effective Power<br>CH3 : Voltage(RS)<br>CH4 : Frequency                                             |
| CT ratio             | 3 phase 100A<br>1 phase 100A                                                                                          | Alarm output                                                                                   | CH1: Watt demand, setting<br>point 960kW, manual reset<br>CH2: Amp demand, setting<br>point 80.0A, manual reset | Pulse output        | CH1 : Incomming / kWh /<br>pulse<br>CH2 : Outgoing / kWh /<br>pulse<br>CH3 : LAG / kvarh / pulse<br>CH4 : LEAD / kvarh / pulse |
| Main-display element | All element displays                                                                                                  | Minimum value<br>of range                                                                      | 1.5% of rated voltage 2% of rated current                                                                       |                     | Baud rate : 9600                                                                                                    |
| Sub-display element  | All element displays                                                                                                  | All element displays<br>oltage : deviation scale<br>current : real scale<br>Mode of back-light |                                                                                                    |                     | Parity : Non parity<br>Address : 01                                                                                            |
| Bar graph-display    | Voltage : deviation scale<br>Current : real scale<br>Active power : real scale                                        |                                                                                                |                                                                                                    | Communication       | Mode : ASCII<br>Data size : 2word                                                                                              |
|                      | Active power : real scale<br>Reactive power : real scale<br>Power factor : - 0 ~ 100<br>~ 0%<br>Frequency : 45 ~ 65Hz |                                                                                                | Multiplier : AUTO<br>Reactive energy :<br>Incomming                                                             |                     | Data type : BCD<br>LRC type : PAT1<br>Multiplier of active energy:<br>1kWh                                                     |

## Operation explanation

#### Changing of main display

- If the **DISPLAY** key is pushed, the measurement appears on main display in order.
- If the DISPLAY key and key are pushed simultaneously, the measurement appears on main display in reverse. The display screen sequences are as follow.

3P4W (23 elements)

→ line to line voltage(RS, ST, TR) line to neutral voltage(RN,SN,TN) current (R, S, T) watt var power factor frequency Watt demand Amp demand(R, S, T) current THD(R, S, T) voltage THD(RS, ST, TR)

3P3W (20 elements)

→ line to line voltage(RS, ST, TR) current (R, S, T) watt var power factor frequency Watt demand Amp demand(R, S, T) current THD(R, S, T) voltage THD(RS, ST, TR)

#### 1P3W (20 elements)

→ voltage(RN, TN, RT) current (R, N, T) watt var power factor frequency Watt demand Amp demand(R, N, T) current THD(R, N, T) voltage THD(RN, TN, RT)

#### 1P2W (10 elements)

• Measurements on the main display, which are no use, can be disappeared.

Measurements, which are disappeared on the main display, are skipped at the time of a display changing.

Example: Only Wh and varh are selected to display. The elements what you want to indicate on the main display can be selected by method at page 5.

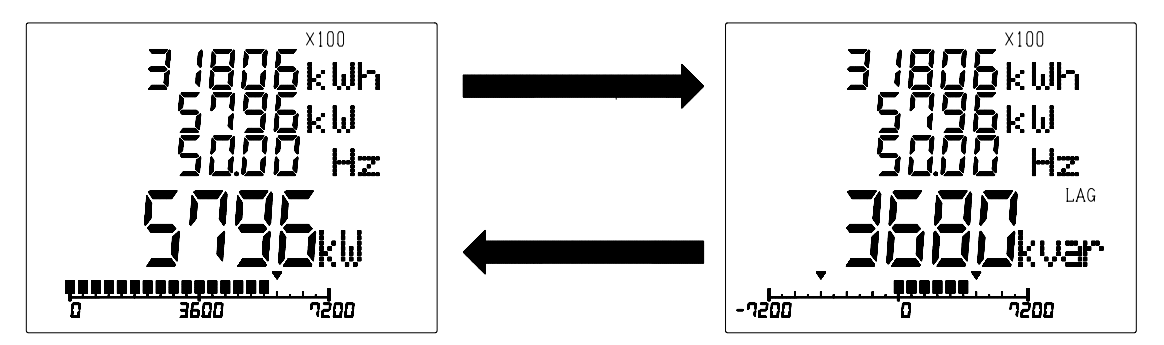

#### Auto scan of the main display

• If the **DISPLAY** key is pushed for 3 seconds, the screen displays under the condition of auto scan mode. Measurements change in order for every 1-second. (Measurements by which mask processing were carried out are skipped.)

Auto scan will be stopped if **DISPLAY** key is pushed once again.

#### Change of a sub-display

Frequency

If the **NEXT** key is pushed, sub-display (from 1 to 3) changes simultaneously. The combination and the change order of sub-display are as follows. ALSO arbitrary measurements can be displayed on the arbitrary position by method at page 5. If the **NEXT** key and - key are pushed simultaneously, the measurement change in reverse.

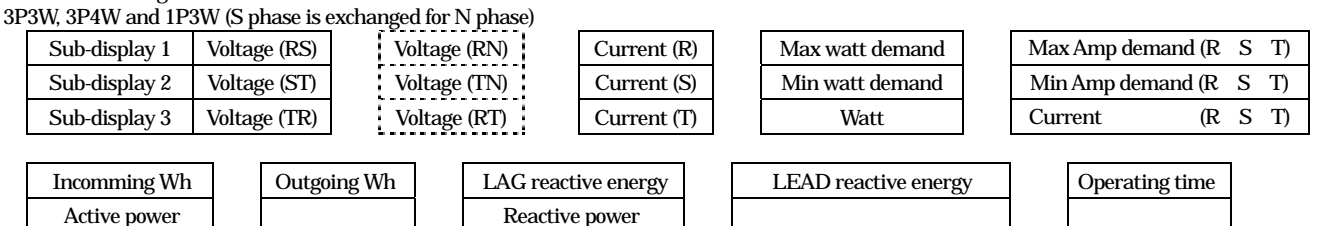

The element that is enclosed with the dotted line is adapted to 3P4W. In the case of other input type. It is skipped.

#### 1P2W

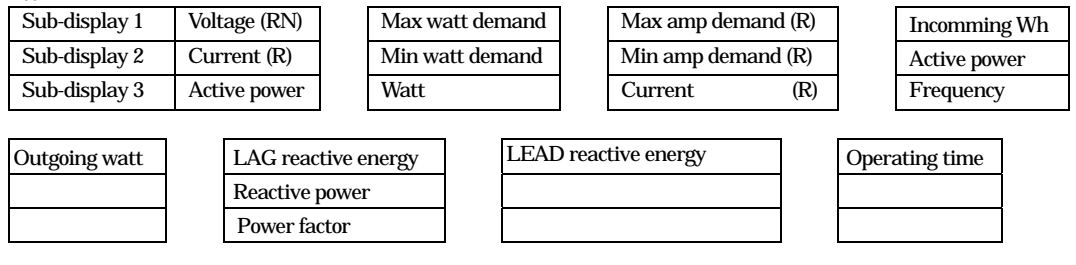

Power factor

If you want to display other pattern and edit arbitrary pattern, please refer to page 5.

#### [Pattern of sub-display]

It is possible to select it from six patterns besides PAT0(all elements).

Moreover, an arbitrary display pattern can be edited, and be displayed.

\* Remarks : Only "PAT0" in the case of 1P2W.

· 3P3W and 1P3W (S phase is exchanged for N phase)

| PAGE | PAT 0                                                      | PAT 1                                        | PAT 2                                        | PAT 3                                        | PAT 4                                                      | PAT 5                                        | PAT 6                                          | User's<br>pattern |
|------|------------------------------------------------------------|----------------------------------------------|----------------------------------------------|----------------------------------------------|------------------------------------------------------------|----------------------------------------------|------------------------------------------------|-------------------|
| 1    | Voltage (RS)<br>Voltage (ST)<br>Voltage (TR)               | Voltage (RS)<br>Voltage (ST)<br>Voltage (TR) | Voltage (RS)<br>Voltage (ST)<br>Voltage (TR) | Voltage (RS)<br>Voltage (ST)<br>Voltage (TR) | Voltage (RS)<br>Voltage (ST)<br>Voltage (TR)               | Voltage (RS)<br>Voltage (ST)<br>Voltage (TR) | Voltage (RS)<br>Voltage (ST)<br>Voltage (TR)   | *1                |
| 2    | Current (R)<br>Current (S)<br>Current (T)                  | Current (R)<br>Current (S)<br>Current (T)    | Current (R)<br>Current (S)<br>Current (T)    | Current (R)<br>Current (S)<br>Current (T)    | Current (R)<br>Current (S)<br>Current (T)                  | Current (R)<br>Current (S)<br>Current (T)    | Current (R)<br>Current (S)<br>Current (T)      | *1                |
| 3    | Max watt demand<br>Min watt demand<br>Watt demand          | Reactive power<br>Power factor<br>Frequency  | Reactive power<br>Power factor<br>Frequency  | Reactive power<br>Power factor<br>Frequency  | Max watt demand<br>Min watt demand<br>Watt demand          | Reactive power<br>Power factor<br>Frequency  | Incomming Wh<br>Active power<br>Reactive power | *1                |
| 4    | Max amp demand (R)<br>Max amp demand (R)<br>Amp demand (R) | Incomming Wh<br>Active power<br>-            | Incomming Wh<br>Active power<br>-            | Incomming Wh<br>Watt demand<br>Active power  | Max amp demand (R)<br>Max Amp demand (R)<br>Amp demand (R) | Operating time<br>Reactive power<br>-        | LAG var-hour<br>-<br>-                         | *1                |
| 5    | Max amp demand (S)<br>Max amp demand (S)<br>Amp demand (S) |                                              | Outgoing Wh<br>-<br>-                        | LAG var-hour<br>-<br>-                       | Max amp demand (S)<br>Max Amp demand (S)<br>Amp demand (S) |                                              | Operating time<br>-<br>-                       | *1                |
| 6    | Max amp demand (T)<br>Max amp demand (T)<br>Amp demand (T) |                                              |                                              | LEAD var-hour<br>-<br>-                      | Max amp demand (T)<br>Max Amp demand (T)<br>Amp demand (T) |                                              |                                                | *1                |
| 7    | Incomming Wh<br>Active power<br>Frequency                  |                                              |                                              |                                              |                                                            |                                              |                                                | *1                |
| 8    | Outgoing Wh<br>-<br>-                                      |                                              |                                              |                                              |                                                            |                                              |                                                | *1                |
| 9    | LAG var-hour<br>Reactive power<br>Power factor             |                                              |                                              |                                              |                                                            |                                              |                                                | *1                |

| PAGE | PAT 0                    | PAT 1 | PAT 2 | PAT 3 | PAT 4 | PAT 5 | PAT 6 | User's<br>pattern |
|------|--------------------------|-------|-------|-------|-------|-------|-------|-------------------|
| 10   | LEAD var-hour<br>-<br>-  |       |       |       |       |       |       | *1                |
| 11   | Operating time<br>-<br>- |       |       |       |       |       |       | *1                |

• 3P4W

| 01 11 | •                                                          |                                              |                                              |                                              |                                                            |                                              |                                                |                   |
|-------|------------------------------------------------------------|----------------------------------------------|----------------------------------------------|----------------------------------------------|------------------------------------------------------------|----------------------------------------------|------------------------------------------------|-------------------|
| PAGE  | PAT 0                                                      | PAT 1                                        | PAT 2                                        | PAT 3                                        | PAT 4                                                      | PAT 5                                        | PAT 6                                          | User's<br>pattern |
| 1     | Voltage (RS)<br>Voltage (ST)<br>Voltage (TR)               | Voltage (RS)<br>Voltage (ST)<br>Voltage (TR) | Voltage (RS)<br>Voltage (ST)<br>Voltage (TR) | Voltage (RS)<br>Voltage (ST)<br>Voltage (TR) | Voltage (RS)<br>Voltage (ST)<br>Voltage (TR)               | Voltage (RS)<br>Voltage (ST)<br>Voltage (TR) | Voltage (RS)<br>Voltage (ST)<br>Voltage (TR)   | *1                |
| 2     | Voltage (RN)<br>Voltage (SN)<br>Voltage (TN)               | Current (R)<br>Current (S)<br>Current (T)    | Current (R)<br>Current (S)<br>Current (T)    | Current (R)<br>Current (S)<br>Current (T)    | Current (R)<br>Current (S)<br>Current (T)                  | Current (R)<br>Current (S)<br>Current (T)    | Current (R)<br>Current (S)<br>Current (T)      | *1                |
| 3     | Current (R)<br>Current (S)<br>Current (T)                  | Reactive power<br>Power factor<br>Frequency  | Reactive power<br>Power factor<br>Frequency  | Reactive power<br>Power factor<br>Frequency  | Max watt demand<br>Min watt demand<br>Watt demand          | Reactive power<br>Power factor<br>Frequency  | Incomming Wh<br>Active power<br>Reactive power | *1                |
| 4     | Max watt demand<br>Min watt demand<br>Watt demand          | Incomming Wh<br>Active power<br>-            | Incomming Wh<br>Active power<br>-            | Incomming Wh<br>Watt demand<br>Active power  | Max amp demand (R)<br>Max Amp demand (R)<br>Amp demand (R) | Operating time<br>Reactive power<br>-        | LAG var-hour<br>-<br>-                         | *1                |
| 5     | Max amp demand (R)<br>Max amp demand (R)<br>Amp demand (R) |                                              | Outgoing Wh<br>-<br>-                        | LAG var-hour<br>-<br>-                       | Max amp demand (S)<br>Max Amp demand (S)<br>Amp demand (S) |                                              | Operating time<br>-<br>-                       | *1                |
| 6     | Max amp demand (S)<br>Max amp demand (S)<br>Amp demand (S) |                                              |                                              | LEAD var-hour<br>-<br>-                      | Max amp demand (T)<br>Max Amp demand (T)<br>Amp demand (T) |                                              |                                                | *1                |
| 7     | Max amp demand (T)<br>Max amp demand (T)<br>Amp demand (T) |                                              |                                              |                                              |                                                            |                                              |                                                |                   |
| 8     | Incomming Wh<br>Active power<br>Frequency                  |                                              |                                              |                                              |                                                            |                                              |                                                | *1                |
| 9     | Outgoing Wh<br>-<br>-                                      |                                              |                                              |                                              |                                                            |                                              |                                                | *1                |
| 10    | LAG var-hour<br>Reactive power<br>Power factor             |                                              |                                              |                                              |                                                            |                                              |                                                | *1                |
| 11    | LAED var-hour<br>-<br>-                                    |                                              |                                              |                                              |                                                            |                                              |                                                | *1                |
| 12    | Operating time<br>-<br>-                                   |                                              |                                              |                                              |                                                            |                                              |                                                | *1                |

• 1P2W

| PAGE | PAT 0                                                      | PAT 1 | PAT 2 | PAT 3 | PAT 4 | PAT 5 | PAT 6 | User's<br>pattern |
|------|------------------------------------------------------------|-------|-------|-------|-------|-------|-------|-------------------|
| 1    | Voltage (RS)<br>Voltage (ST)<br>Voltage (TR)               |       |       |       |       |       |       | *1                |
| 2    | Max watt demand<br>Min watt demand<br>Watt demand          |       |       |       |       |       |       | *1                |
| 3    | Max amp demand (R)<br>Max amp demand (R)<br>Amp demand (R) |       |       |       |       |       |       | *1                |
| 4    | Incomming Wh<br>Active power<br>Frequency                  |       |       |       |       |       |       | *1                |
| 5    | Outgoing Wh<br>-<br>-                                      |       |       |       |       |       |       | *1                |
| 6    | LAG var-hour<br>Reactive power<br>Power factor             |       |       |       |       |       |       | *1                |

| PAGE | PAT 0                    | PAT 1 | PAT 2 | PAT 3 | PAT 4 | PAT 5 | PAT 6 | User's<br>pattern |
|------|--------------------------|-------|-------|-------|-------|-------|-------|-------------------|
| 7    | LEAD var-hour<br>-<br>-  |       |       |       |       |       |       | *1                |
| 8    | Operating time<br>-<br>- |       |       |       |       |       |       | *1                |

\* 1 An arbitrary element can be set. But there is constrain as follows.

• It is allowed to display watt-hour, var-hour and operatingtime only on 1st sud-display.

· It is allowed to display max demand only 1st sub-display and min demand only 2nd sub-display.

• In the case of 1P2W you select either PAT 0 on user's pattern.

#### Watt-hour and var-hour digit feeding

(If you want to check the detail (under decimal point) of Watt-hour and var-hour, you can check it by the method as follow.) Select the measurement on main display. (watt-hour or var-hour)

While pushing both + and - keys at the same time allows to feed the digit readout 6 to 9 digit. After detached the key, it will return to a normal display.

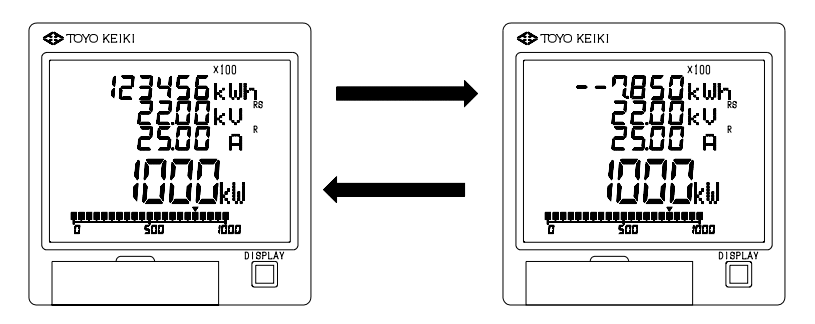

#### Installation and wiring

#### Check of aproduct

Specifications of inputs, an auxiliary power supply, and outputs are marked on the product. Please check that it is in agreement with the specification of your demand.

#### Installation environment

Installation environment influences the performance of a product. Please refer to the following and select installation environment.

Surrounding temperature, humidity.

Please avoid high temperature, a humind if possible, in any at the time of transportation, storage and use.

Please avoid a continuous vibration and a shock in the use.

When used in a special environment, please contact our.

#### Installation

Attachment position

The display screen of this product is using the liquid-crystal-display(LCD).

A LCD changes contrast with the angle to see. We prepare the two type LCD with the different angle to see.

Please determine selection of type and an installation position for the right figure as reference.

Instrument screen of viewing angle to upper is advantageous to install in a position a little higher than eye-level in respect of contrast. And instrument screen of viewing angle to lower is advantageous to install in a position a little lower than eye-level in respect of contrast.

Installation

Please attach by referring to the panel cut of an outside size (\*  $\star$  page ), and process a hole.

When you attach adjacently, please take 115mm leftward, take the interval of 125mm or more in the vertical direction.

The depth direction should take a margin in consideration of the drawer of a cable.

#### Connection

Please connect correctly according to a connection figure.

If it is made to rotate counterclockwise, it will separate from a terminal cover.

After a connection end should attach a terminal cover as before.

As for the terminal cover, the vertical direction was decided. Please attach in the direction which can read a terminal number correctly.

In an input terminal and a power supply terminal, the object for M4 and an output terminal should prepare the object for M3.

It is recommended that one of CT's, VT's secondary terminals should ground for safety (refer to wiring fig).

Be sure to ground an earth terminal(No.7 terminal) for safety and stability of operation.

In the case of product with DC 24V power supply, it has polarity in the auxiliary powerterminal. If you are connected on the contrary, it does not power on. Please take a margin for cable diameter. You need to select a cable that is permitted for overcurrent.

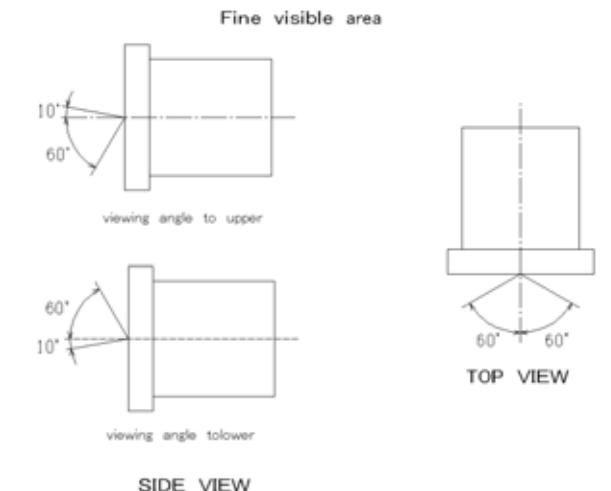

In the case of product with outputs, please dissociate output wiring from wiring to inputs, a power supply, a power line, etc., and wiring for output signal should use shielding wire or twisted pair wire if needed.

External remote(or reset) inputs operate by impressing voltage.

Please prepare the power supply of AC 80-264V or DC 80-143V.

An auxiliary power supply can be used commonly. The internal structure is as follows. When not using a reset terminal, leave open circuit. The consumption current of the remote input is about 1mA at 100V a.c. or dc..

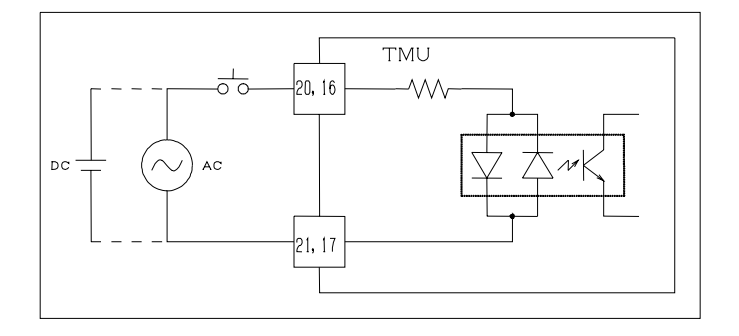

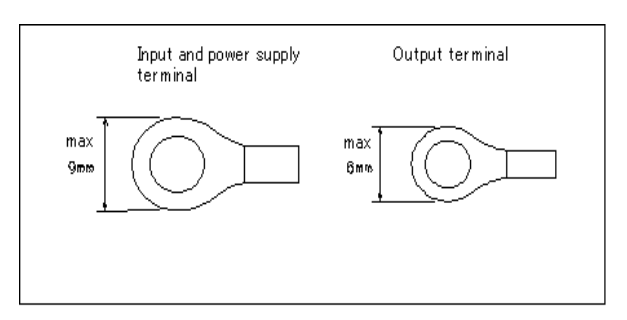

Terminal number external remote input : 20, 21 reset input : 16, 17

An alarm output'circuit is following. Please use it within the rated voltage and current, and if necessary, use surge absorb devices in external.

Please connect nothing to non-connection terminals. When you do not use an output terminal and/or a remote terminal, Please leave to opening. For the product has current output, if you do not use the output, it is not necessary to connect together. When a product with a digital transmission output which does not use, please leave to opening.

Connection should check having tightened the screw certainly and it should surely a terminal cover.

Troubleshooting information when a trouble occurs, please check the following table to reference.

| Condition                    | Check point                                                                                                    |
|------------------------------|----------------------------------------------------------------------------------------------------|
| It is hard to see a display. | The liquid-crystal-display(LCD) is used a display. A LCD has a thing hard to see depending on the direction to see.<br>It is designed so that it may become legible towards looking up at the front of the display.<br>On the contrary, towards looking down, it becomes a little hard to see.<br>The contrast of LCD worsens in the environment where temperature is high(45 degrees C or more). I will recover, if<br>temperature falls. |
| A display blinks.            | If an input value exceeds the set point of a setting indicator, a display will blink. Please check the set point.                                                                                                    |
| The back light went off.     | If you push the <b>DISPLAY</b> key switch, dose a back light turn on?<br>A back light can be chosen from the following mode by initial setting.<br>• The light is turned on at all times.<br>• A back light does not use it.<br>• The light is switched on for 3 minutes after key operation, and turn off automatically.<br>In setting change, please see the <u>13.Back light</u>                                                        |
| ERROR01 had been displayed.  | Abnormalities were discovered by RAM inside a product.<br>Since you cannot use it is, please contact our.                                                                                                    |
| ERROR02 had been displayed.  | Abnormalities were discovered by program inside a product.<br>Since you cannot use it as it is, please contact our.                                                                                                    |
| ERROR03 had been displayed.  | Abnormalities were discovered by data of the nonvolatile memory inside a product.<br>Since you cannot use it us it is, please contact our.                                                                                                    |

# Dimensions

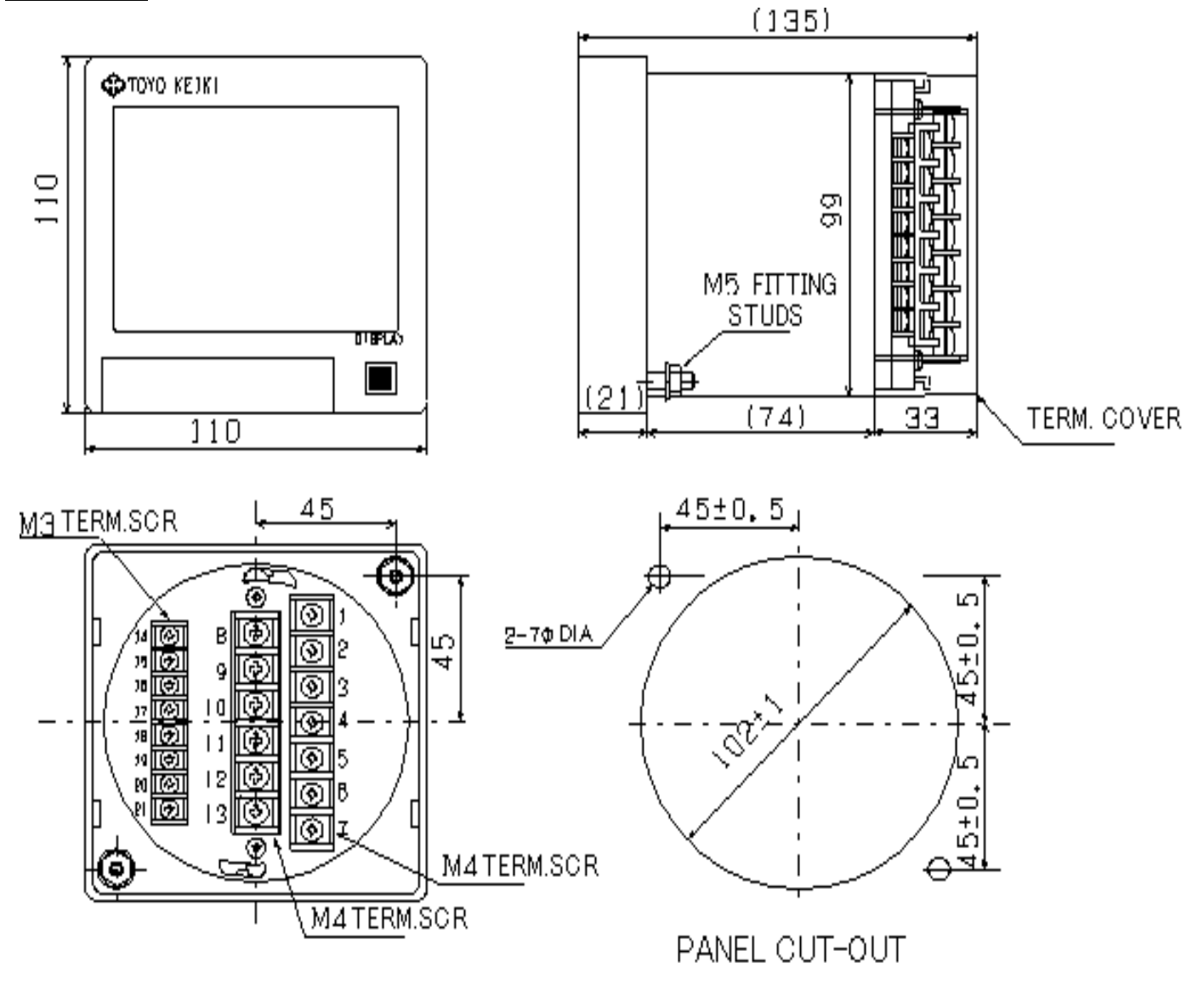

# Precautions

#### Precautions in safety

The handling of this product shall be carried out persons who have

sufficient knowledge and skill to correctly use this.

- Connect all wiring's without any wrong connection after sufficiently
- identifying this connection diagram.
- Tighten screws surely. Slackening of screws may cause to generate
- heat and burning.
- Do not use this at any value exceeding the rated specification. It
- may cause a failure and an accident.
- Do not touch to the live part. Always cut out the circuit when
- maintained and inspected it.

# TOYO KEIKI CO.,LTD.

#### Head Office

| 17-10-3, Shimosinjyou, Higashiyodogawa-Ku, Osaka, Japan. |
|----------------------------------------------------------|
| 〒533-0021 TEL. 06(6329) 2441 FAX 06(6328) 4112           |
| Tokyo Office.                                            |
| 8-47-27, Shin-Yoshidahigashi, Kohhoku-Ku, Yokohama.      |
| 〒223-0058 TEL. 045(542) 8201 FAX.045 (541)3989           |
| Nagoya Office                                            |
| SI Bldg.6F, 1-7-32, Nishiki, Naka-Ku, Nagoya.            |
| 〒460-0003 TEL. 052(219) 7780 FAX. 052(219) 7781          |
| Osaka Factory                                            |
| 17-10-3, Shimosinjyou, Higashiyodogawa-Ku, Osaka, Japan. |
| 〒533-0021 TEL. 06(6328) 1700-5 FAX 06(6328) 4112         |
| Toyama Factory                                           |
| 1-6-2, Yasuuchi, Yatsuo-machi, Nei-gun, Toyama.          |
| 〒939-2366 TEL. 0764(55) 2008 FAX 0764(55) 2005           |
| Tokyo Factory.                                           |
| 8-47-27, Shin-Yoshidahigashi, Kohhoku-Ku, Yokohama.      |
| 〒223-0058 TEL. 045(542) 3453 FAX.045 (541)9989           |
|                                                          |

Please consult with our Foreign Trade Dept.

TEL 81+6-6329-2441 FAX 81+6-6328-4112